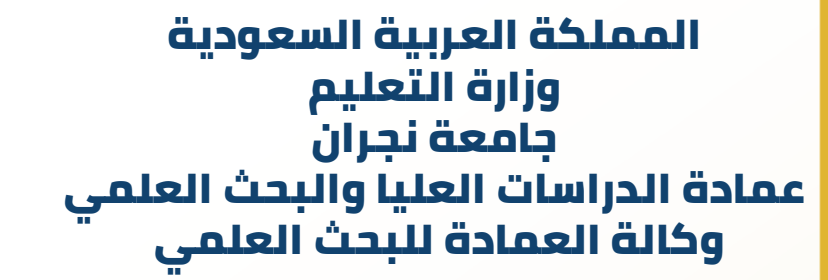

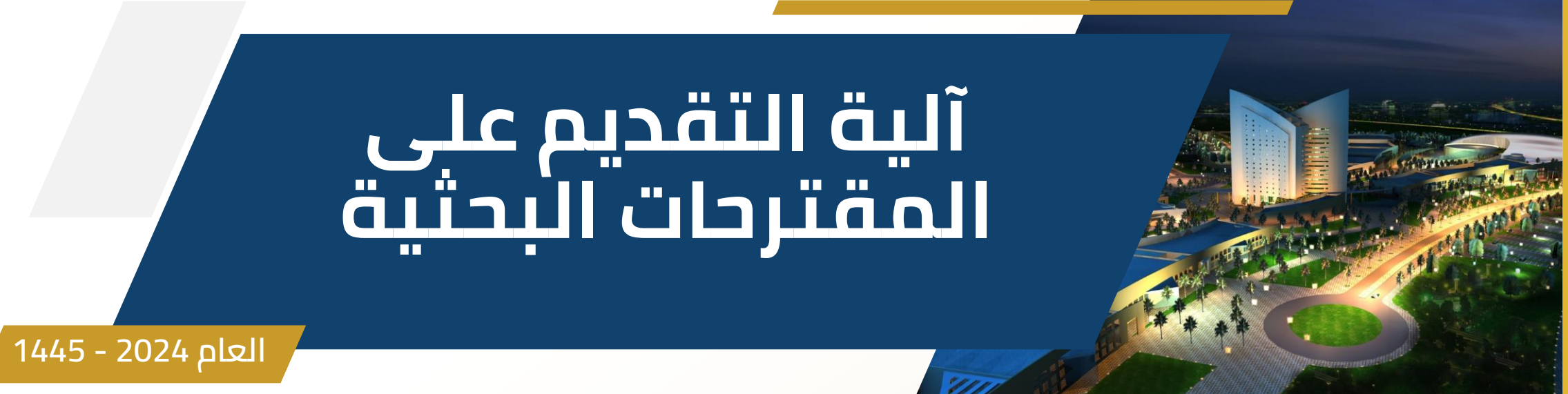

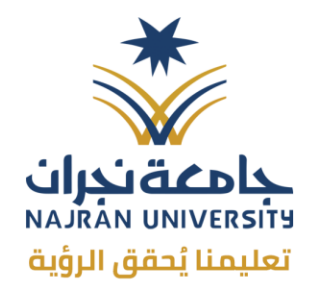

بحثي

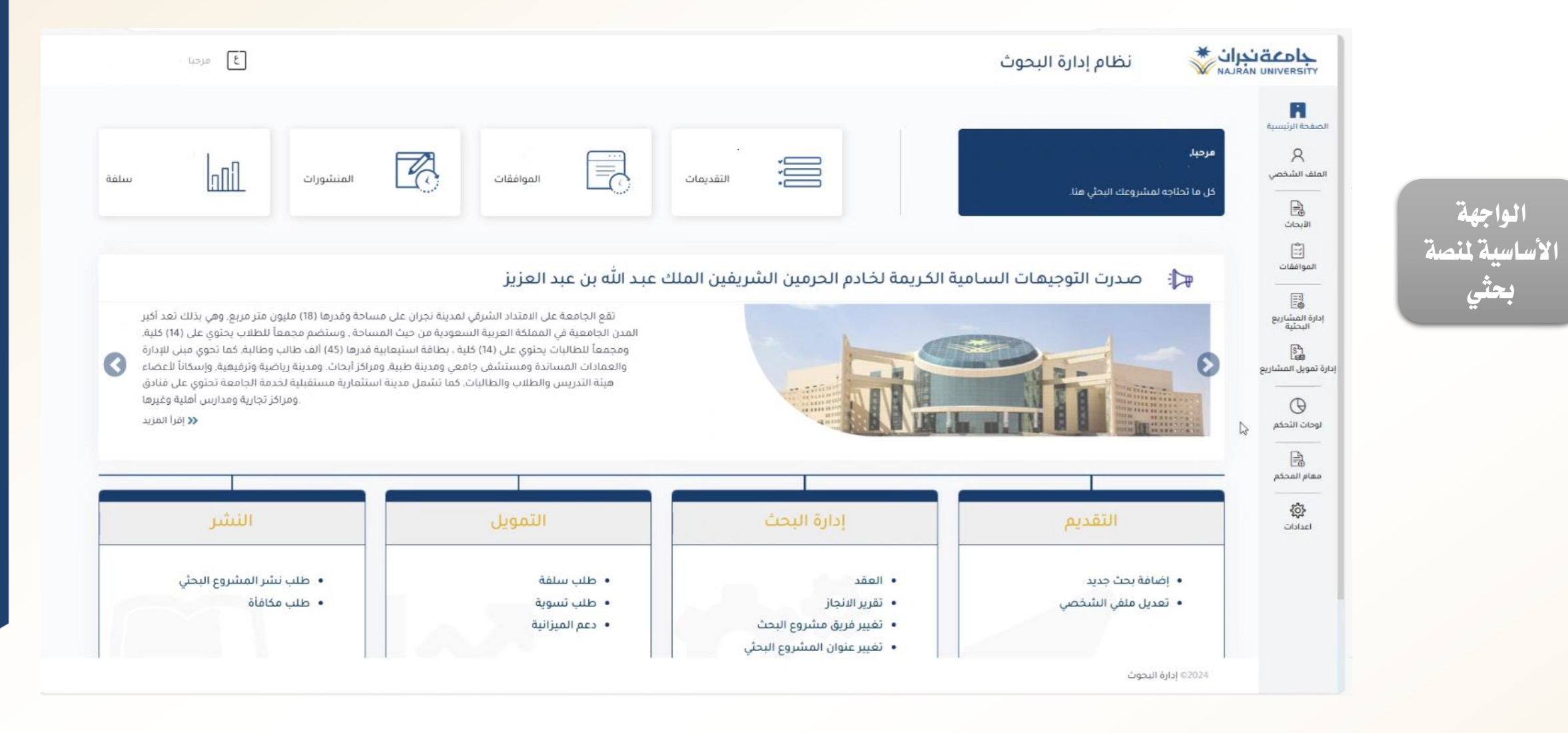

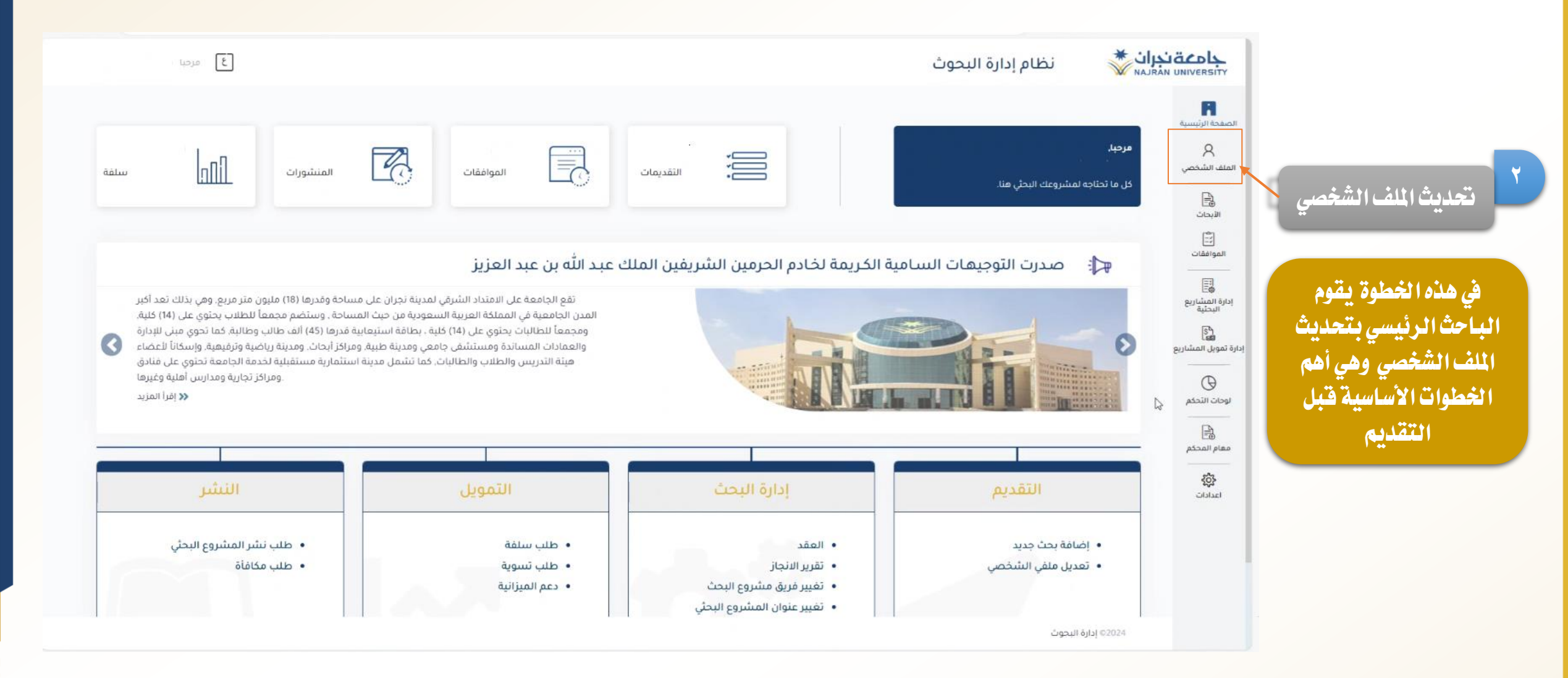

|                   |                                                                                                    | ä                                                                                                    | نعليمنا يُحقق الرؤيا                                                                                                    |
|-------------------|----------------------------------------------------------------------------------------------------|----------------------------------------------------------------------------------------------------|----------------------------------------------------------------------------------------------------|
|                   | نظام إدارة البحوث                                                                                      | مع المع المع المع المع المع المع المع ال                                                                                                    |                                                                                                    |
| البريد الإنكتروني | الهاتف                                                                                                 | <u>لم</u>                                                                                                    |                                                                                                    |
| · · @             |                                                                                                    | الصفحة الرئيسية                                                                                                    |                                                                                                    |
|                   | ا<br>لنارك هاشك ابدا مع أي شيخص آخر.                                                                   | لي من من من من من من من من من من من من من                                                                                                    |                                                                                                    |
|                   |                                                                                                    |                                                                                                    |                                                                                                    |
|                   | الأبحاث                                                                                                | ا®⊐<br>الايحاث<br>مركز                                                                                                    |                                                                                                    |
|                   | د خیارا                                                                                                | الموافقات حد                                                                                                    |                                                                                                    |
|                   |                                                                                                    |                                                                                                    | معد تحديث الملف                                                                                                    |
| درجة الناهيل      | ه الاکادیمیة                                                                                           | الرتبا<br>بدارة المشاريع<br>البحثية                                                                                                    | الشخصي عمل حا                                                                                                    |
| حدد حيارا         | د ځپارا                                                                                                |                                                                                                    | للبيانات                                                                                                    |
| قسم               | a                                                                                                    | إدارة تمويل المشاريع الكلي                                                                                                    |                                                                                                    |
| حدد خيارا         | د خیارا                                                                                                | ۵ (                                                                                                    |                                                                                                    |
|                   |                                                                                                    | لومات التحكم<br>                                                                                                    |                                                                                                    |
| تاريخ التخرج      | عة التخرح                                                                                              | مهام المحكم جامد                                                                                                    |                                                                                                    |
|                   |                                                                                                    |                                                                                                    |                                                                                                    |
|                   |                                                                                                    | کچن<br>اعدادات                                                                                                    |                                                                                                    |
| مستخدم            | ف الوظيفة                                                                                              | معر                                                                                                    |                                                                                                    |
|                   |                                                                                                    |                                                                                                    |                                                                                                    |
|                   | صنص.                                                                                                   | التف                                                                                                    |                                                                                                    |
|                   |                                                                                                    |                                                                                                    |                                                                                                    |
|                   | البحوث                                                                                                 | 02024 إدارة                                                                                                    |                                                                                                    |
|                   | البريد الانكثروني<br>درجة الثاهيل<br>درجة الثاهيل<br>ع دد فيارا<br>فسم<br>دد فيارا<br>مستخدم<br>مستخدم | نظام إدارة البحوث<br>العند<br>العندية<br>العندية<br>دفارا<br>العندية<br>دفارا<br>العندية<br>العندية<br>عام العندية<br>العندية<br>عام العندية<br>العندية<br>عام العندية<br>العندية<br>عام العندية<br>عام العندية<br>عام العندية<br>عام العندية<br>عام العندية<br>عام العندية<br>عام العندية<br>عام العندية<br>عام العندية<br>عام العندية<br>عام العندية<br>عام العندية<br>عام العندية<br>عام العندية<br>عام العندية<br>عام العندية<br>عام العندية<br>عام العندية<br>عام العن العندية<br>عام العن العندية<br>عام العن العندية<br>عام العن العندية<br>عام العن العن العندية<br>عام العن العن العندية<br>عام العن العن العندية<br>عام العن العن العن العن العن العن العندية<br>عام العن العن العن العن العام العام العن العن العن العن العن العن العن العن | • Control     • Control     • Control     • Control     • Control     • Control     • Control     • Control          • Control     • Control     • Control     • Control     • Control     • Control     • Control     • Control     • Control      • Control     • Control     • Control          • Control     • Control     • Control     • Control     • Control     • Control     • Control     • Control     • Control |

|                | ٤                              |                        |                  | نظام إدارة البحوث | مع المع المع المع المع المع المع المع ال |                                                                                                    |
|----------------|--------------------------------|------------------------|------------------|-------------------|------------------------------------------|----------------------------------------------------------------------------------------------------|
| صفية + إضافة + | ک تصدیر الل اِکسل 🍸 عوامل      |                        | ي يت             |                   | يسية<br>تصري<br>بحث                      | المعدة الرا<br>الملف النس<br>إضافة البحث                                                                          |
| الأجراءات      | علة بحثية الحالة<br>إلا الحالة | ۱۱ مرکز الأبحاث ۱۱ مر۰ | 1 الباحث الرئيسي | 11 عنوان اليحث    | ت<br>پاریع<br>مشاریع<br>حکم              | المواهد<br>المواهد<br>الباحث الرئيسي اختيار<br>ايقونة الأبحاث ومن ثم<br>الفتوي ال<br>اختيار (إضافة )<br>الفتوي ال |

# ×

عنوان المشروع البحثي باللغة العربية \*

ادخل الاسم

## في هذه الخطوة يقوم الباحث الرئيسي بكتابة المعلومات الأساسية للبحث ومن ثم اختيار (حفظ) وينتظر قليلا حتى ينتقل إلى الصفحة التالية

#### عنوان المشروع البحثي باللغة الإنجليزية •

|--|

إضافة مقترح جديد

| مرحلة بحثية * | مركز الأبحاث *   |  |
|---------------|------------------|--|
| حدد خيارا     | حدد خيارا        |  |
| نوع البحث *   | الباحث الرئيسي * |  |
| حدد خيارا     |                  |  |

| ى<br>ئايە* ق | قسم*      |  |
|--------------|-----------|--|
| ئدد خیارا    | حدد خيارا |  |

#### **Research Priority**

| • | حدد خيارا |
|---|-----------|
|---|-----------|

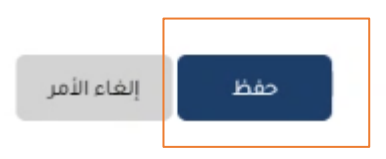

|                                                                                                    |                                                                                                    | £                                                                                                    |
|----------------------------------------------------------------------------------------------------|----------------------------------------------------------------------------------------------------|----------------------------------------------------------------------------------------------------|
| عرصا المراجع                                                                                                    | نظام إدارة البحوث                                                                                                  | إضافة فريق بحثي المعادية المعادية المعادي |
| السجل المواففة السجار المواففة                                                                                                    | (3) تقديم الطلابي (* مراجعة الادارة ) المراجعة الفنية ) موافقة مجلس العمادة                                        | الصفحة الرئيسية.                                                                                                    |
| الجدول الزمني تفاصيل الاقتراح (المعني الحدول الزمني المعني المعني ال<br>معني المعني المعني المعني المعني المعني المعني المعني المعني المعني المعني المعني المعني المعني المعني المعني المعني المعني المعني المعني المعني المعني المعني المعني المعني المعني المعني المعني ا<br>معني المعني المعني المعني المعني المعني المعني المعني المعني المعني المعني المعني المعني المعني المعني المعني المعني المعني المعني المعني المعني المعني المعني المعني المعني المعني المعني المعني المعني المعني المعني المعني المعني المعني المعني المعني المعني المعني المعني المعني المعني المعني المعني<br>معني المعني المعني المعني المعني المعني المعني المعني المعني المعني المعني المعني المعني المعني المعني المعني المعني المعني المعني المعني المعني المعني المعني المعني المعني المعني المعني المعني المعني المعني المعني المعني المعني المع | المعلومات الاساسية 🔶 فريق البحث                                                                                    | في هذه الخطوة يقوم المستشمس هذه الخطوة يقوم المستشمس هذه الخطوة يقوم المستشمس ها                                                                                                    |
|                                                                                                    | عنوان المشروع البحثي باللغة العربية *                                                                              | ايقونة ( فريق البحث )                                                                                                    |
|                                                                                                    | تقييم الوعي والسلوكيات الصحية والإجراءات الوقائية بين موظفي وطلاب جامعة نجران تجاه 19_Covid                        |                                                                                                    |
|                                                                                                    | عنوان المشروع البحثي باللغة الإنجليزية *                                                                           | ⊑م<br>إدارة المىشاريع<br>البحثية                                                                                                    |
| Awarene                                                                                                    | ss, Health Behaviors and Preventive Measures assessment among Najran University staff and Students toward Covid-19 |                                                                                                    |
| مرحلة بحثية *                                                                                                    | رمز المشروع *                                                                                                    | ادارة تمویل المشاریع<br>ــــــــــــــــــــــــــــــــــــ                                                                                                    |
| المرحلة البحثية العاشرة                                                                                                    | ARB/HRI/20/33                                                                                                    | لوحات التحكم                                                                                                    |
| مركز الأبحاث *                                                                                                    | نوع البحث •                                                                                                    |                                                                                                    |
| فركز البحوث الصحية                                                                                                    | دعم المشاريع العامة                                                                                                | معام المحجم                                                                                                    |
| قسم*                                                                                                    | الكليه *                                                                                                    | ليك<br>اعدادات                                                                                                    |
| قسم علم الأدوية                                                                                                    | كثية الصيدنة                                                                                                    |                                                                                                    |
|                                                                                                    | Research Priority                                                                                                  |                                                                                                    |
|                                                                                                    | - <del></del>                                                                                                    |                                                                                                    |
|                                                                                                    | ا إدارة البحوث                                                                                                    | 52024                                                                                                    |

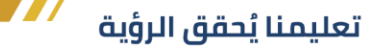

في هذه الخطوة يستطيع الباحث الرئيسي إضافة الباحث المشارك وذلك عن طريق كتابة اسم المستخدم الخاص بالباحث المشارك و تعبئة معلومات الباحث المشارك ومن ثم إختيار ايقونة(حفظ)

| تعديل عضو الفريق        |                |                     |           |
|-------------------------|----------------|---------------------|-----------|
| 63                      |                | اسم المستخدم "      |           |
| باخل الحامعة            | *              | فحقد احمد           |           |
| الدور *                 |                | الاسم الكامل *      |           |
| باخت مساعد              | ÷              | محمد احمد           |           |
| الرئية الأكاديمية       |                | الكليه              |           |
| حدد خيارا               | ÷              | حدد خيار)           |           |
| لقسم                    |                | رقم الوظيفة         |           |
| خند فبارا               | Ψ.             | 56546               |           |
| رقم الهائف              |                | البريد الإلكتروني * |           |
|                         | رقم الغاتف 👻 🔚 | dfgdjagdsgf.hjhgj   |           |
| درجة التأهيل            |                | تخصص محدد           |           |
| خدد خيار ا              |                | تخضص محدد           |           |
| بامعة التخرج            |                | تاريخ التخرح        |           |
| hgfhgfh                 |                |                     | m/dd/yyyy |
|                         |                |                     |           |
| عنطقة العمل             |                |                     |           |
| منطقة العمل             |                |                     |           |
| لأبحاث التي تم تنشرها   |                |                     |           |
| الأيحات الآي قم تنثيرها |                |                     |           |

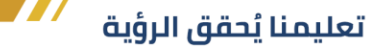

## بعد عملية إضافة الباحث المشارك يتم ظهور أسماء الباحثين المشاركين كما هو موضح بالصورة

A مهام المحكم

يني اعدادات

السابق

| جامعة نجرات 🕷                       | نظام إدارة البحوث       |                                                                                                |                                                                                                    | ٤         |
|-------------------------------------|-------------------------|------------------------------------------------------------------------------------------------|----------------------------------------------------------------------------------------------------|-----------|
| الصفحة الرئيسية                     | €<br>المعلومات الاساسية | فريق البحث                                                                                     | الله الاقتراح - المعتراح - المعتراح - المعتراح - المعتراح - المعتراح - المعتراح - المعترات - المعتراتى - المعتراتى - المعتراتى - المعترات - المعترات - المعترات - المعتراتى - المعتات - المعترات - المعترات - المعترات - المعترات - ا | الجدول ا  |
| A<br>الملف الشخصي                   |                         |                                                                                                |                                                                                                    |           |
|                                     | 11 اسم العضو            | ۱۱ عنوان المشروع البلالي                                                                       | ا⊺ الدور                                                                                                    | الاجراءات |
| الموافقات<br>الموافقات              | U                       | تقبيم الوعي والسلوكيات الصحبة والإجراءات الوقائية بين موظفي<br>وطلاب جامعة تجران تجاه Covid_19 | ياحت رئيسي                                                                                                    | 0         |
| المشاريع<br>إدارة المشاريع          | فحمد احمد               | تقييم الوعي والسلوكيات الصحية والإجراءات الوقائية بين موظفي<br>وطلاب جامعة نجران ثجاه Covid_19 | باحث مساعد                                                                                                    | ٥         |
| البحنية<br>ها<br>ارة تمويل المشاريع | عبد الرحمن عبدالله      | تقييم الوعي والسلوكيات الصحية والاجراءات الوقائية بين موظفي<br>وطلاب جامعة تجران تجاه Covid_19 | باحث مشارك                                                                                                    | 0         |
| <u>G</u>                            | يوسف يوسف               | تقييم الوعي والسلوكيات الصحية والإجراءات الوقائية بين موظفي<br>وطلاب جامعة نجران تجاه Covid_19 |                                                                                                    | 0         |
| لوحات التحكم<br>                    |                         |                                                                                                |                                                                                                    |           |

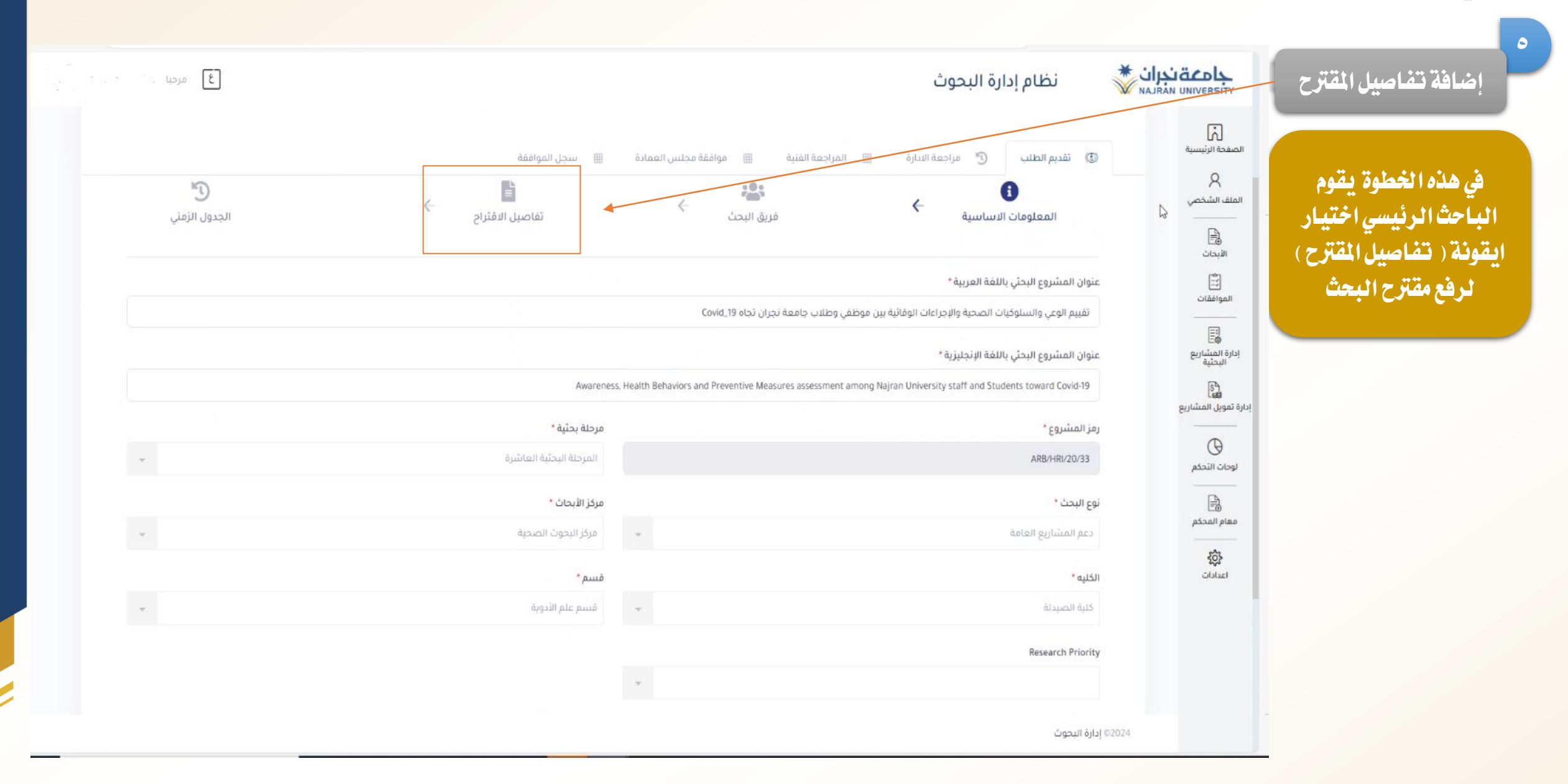

|          | مة الفنية الممادة <b>العقد</b> | تقديم الطلب مراجعة الدارة المراجد        |                                              |
|----------|--------------------------------|------------------------------------------|----------------------------------------------|
|          |                                | نية 🗐 موافقة مجلس العمادة 🗐 سجل الموافقة | 🗊 تقديم الطلب 🖑 مراجعة الدارة 🗏 المراجعة الذ |
| الجدول ا | تفاصيل الاقتراح                | فريق البحث                               | € المعلومات الاساسية                         |
|          |                                |                                          |                                              |
|          |                                |                                          | منخص البحث *                                 |
|          |                                |                                          | أهداف البحث "                                |
|          |                                |                                          | المراجع البحثية *                            |
|          |                                |                                          | منعجية البحث •                               |
|          |                                |                                          | مراجعة الأدبيات "                            |
|          |                                |                                          | المرفق                                       |
|          |                                |                                          |                                              |

في هذه الخطوة يقوم الباحث الرئيسي بكتابة تفاصيل المقترح كاملاً ومن ثم اختيار حفظ و( التالي )

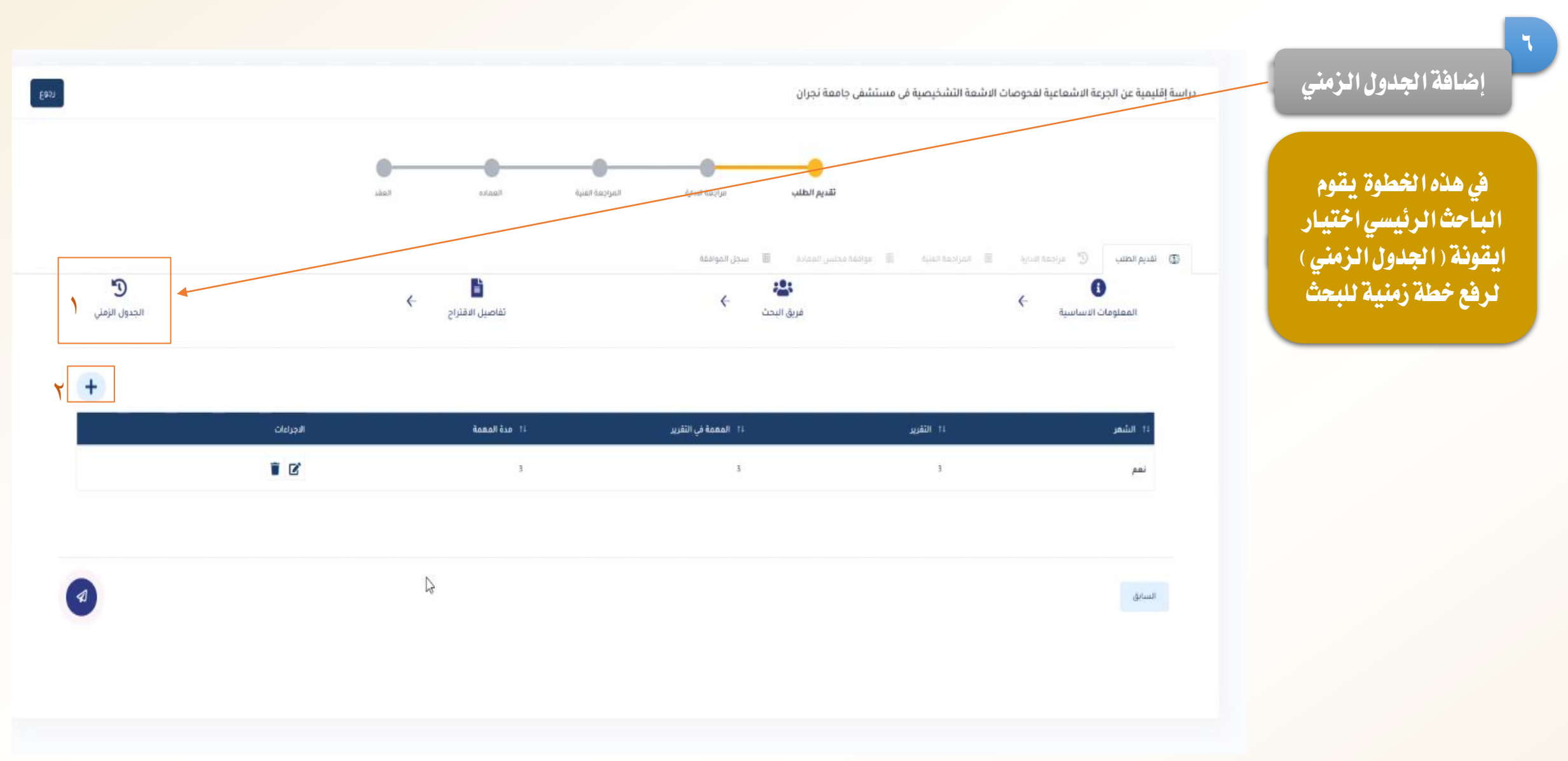

في هذه الخطوة يقوم الباحث الرئيسي تعبئة المهمة الزمنية ومن ثم اختيار ايقونة (حفظ)

|           |                    | مة الفلية الله معاقفة محلس الممادة الله سجار المعاقفة<br>الأمراقة معمقة | عة الندارة | مراجد |
|-----------|--------------------|-------------------------------------------------------------------------|------------|-------|
|           | ^                  |                                                                         | ←          | ā,    |
|           | التفرير*           | الشعر*                                                                  |            | -     |
|           | 3                  | حدد خيارا                                                               |            |       |
|           | مدة المهمة (شهر) " | المعمة الواردة في التقرير *                                             |            |       |
| الاجراءات | 3                  | 3                                                                       |            |       |
| ľ         |                    |                                                                         |            |       |
|           |                    |                                                                         |            |       |
|           |                    |                                                                         |            |       |
|           |                    |                                                                         |            |       |

## NAJRAN UNIVERSITY

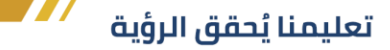

| £97J                     |           |                     | معة نجران                                                       | فحوصات الاشعة التشخيصية فى مستشفى جا | دراسة إقليمية عن الجرعة الاشعاعية لذ |                                                |
|--------------------------|-----------|---------------------|-----------------------------------------------------------------|--------------------------------------|--------------------------------------|------------------------------------------------|
|                          |           | ub Haujo Kanko Kadu | تقديم الطلب مراجعة الدارة المراجع<br>جنس الممادة 🗐 سجل الموافقة | ىلىرى 🗐 ئەراجەة ئەنبە 🗐 بوادۇە د     | نقديم الطلب 🕤 عرادمة ا               | تم إضافة الجدول الزمني<br>كما هد مدن وأمامكم ف |
| لا<br>الجدول الزمني<br>+ |           | تفاصيل الاقتراح -   | انچن به میرین البحث ←<br>فریق البحث                             | <-                                   | المعلومات الاساسية.                  | كما هو موضع الناسم في<br>الصورة                |
|                          | الاجراغات | ii مدة المعمة       | ii المعمة في التقرير                                            | 11 التقرير                           | 11 الشمر                             |                                                |
|                          |           | 3                   | 3                                                               | 3                                    | نمم                                  |                                                |
|                          |           | ß                   |                                                                 |                                      | السابق                               |                                                |

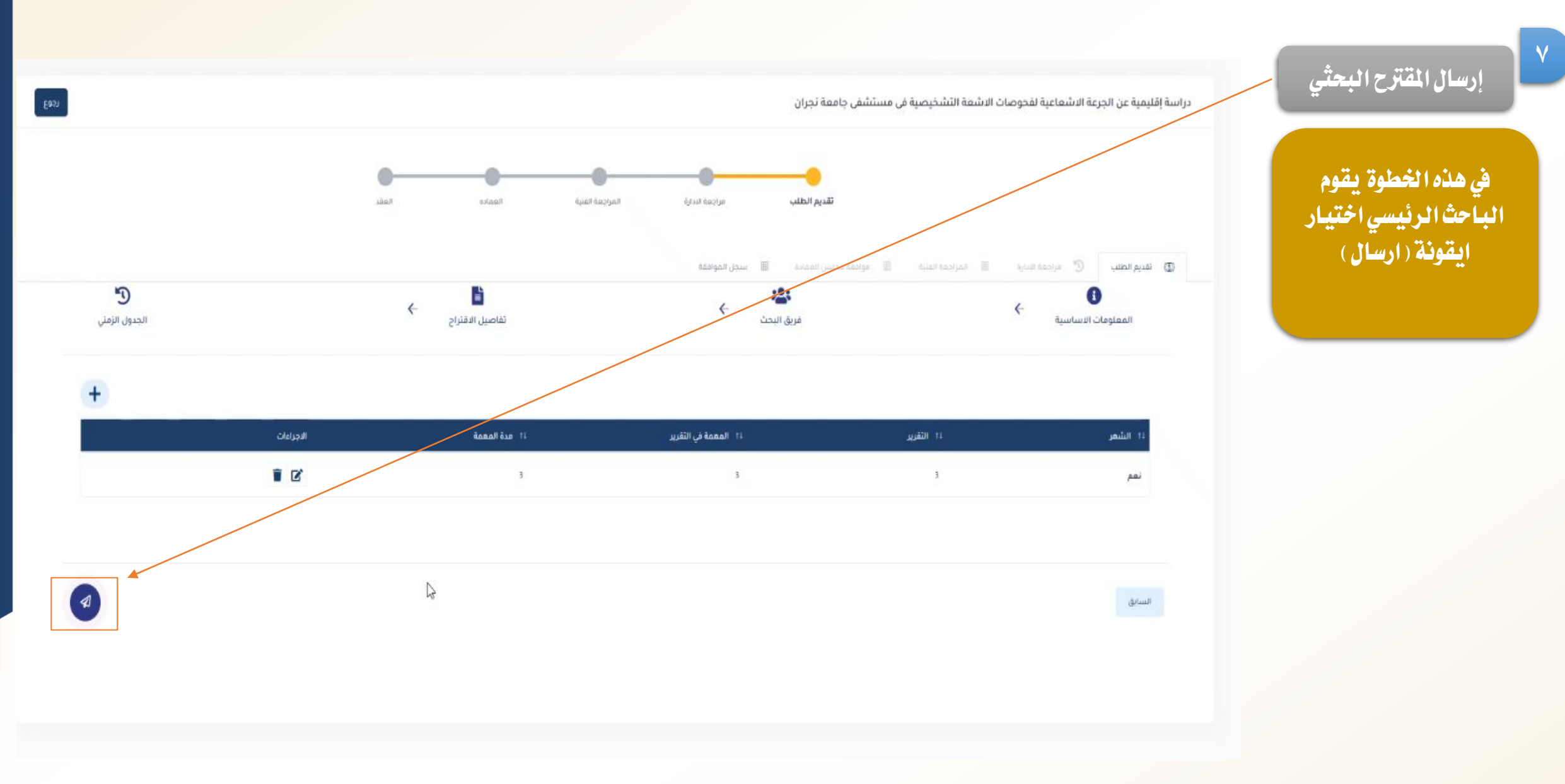

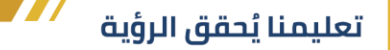

#### بعد إرسال المقترح الذهاب إلى ( ايقونة الأبحاث ) لمتابعة المقترح البحثي كما هو موضح بالصورة 1 X 🍸 عوامل تصفية 🗙 تصدير الى إكسل الملف الشخصي بحث Q بحث الأبحاث -۱۱ الباحث الرئيسي الأجراءات اآ الحالة ۱۱ مرحلة بحثية ۱۱ مرکز الأبحاث 11 عنوان البحث رمز البحث الموافقات تقييم الوعي والسلوكيات الصحية والإجراءات 0 معتمد المرحلة البحثية العاشرة مركز البحوث الصحية الوقائية بين موظفي وطلاب جامعة نجران تجاه ARB/HRI/20/33 إدارة المشاريع البحثية epmsr Covid\_19 SA دارة تمويل المشاريع $\Theta$ لوحات التحكم